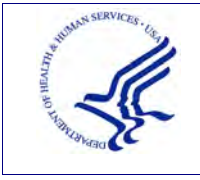

USER GUIDE REGISTRATION

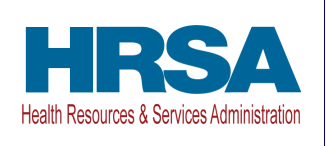

# USER GUIDE – REGISTRATION **PROVIDER RELIEF FUND REPORTING PORTAL**

Date: June 29, 2022

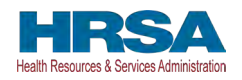

| Table of Contents |
|-------------------|
|-------------------|

| BAC | KGROUND INFORMATION, PURPOSE, AND GETTING STARTED                                                                    | 1                                                                                                    |
|-----|----------------------------------------------------------------------------------------------------|----------------------------------------------------------------------------------------------------|
| 1.1 | Background Information                                                                                               | 1                                                                                                    |
| 1.2 | Purpose                                                                                                    | 1                                                                                                    |
| 1.3 | Post-Payment reporting requirements                                                                                  | 1                                                                                                    |
| 1.4 | Responsibility for reporting                                                                                         | 2                                                                                                    |
| 1.5 | Before starting                                                                                                    | 2                                                                                                    |
| 1.6 | Getting Started                                                                                                    | 3                                                                                                    |
| PRF | REPORTING PORTAL HOME SCREEN                                                                                         | 6                                                                                                    |
| 2.1 | How to Access                                                                                                    | 6                                                                                                    |
| 2.2 | General Layout                                                                                                    | 6                                                                                                    |
| 2.3 | How to Register                                                                                                    | 7                                                                                                    |
| REG | ISTRATION PROCESS                                                                                                    | 9                                                                                                    |
| 3.1 | Terms and Conditions                                                                                                 | 9                                                                                                    |
| 3.2 | Step 1 – Provider Identity Information                                                                               | 10                                                                                                    |
| 3.3 | Step 2 – Subsidiary Information                                                                                      | 14                                                                                                    |
| 3.4 | Step 3 – Subsidiary/Payment Information                                                                              | 15                                                                                                    |
| 3.5 | Step 4 – Profile Submission                                                                                          | 21                                                                                                    |
|     | BAC:<br>1.1<br>1.2<br>1.3<br>1.4<br>1.5<br>1.6<br>PRF<br>2.1<br>2.2<br>2.3<br>REG<br>3.1<br>3.2<br>3.3<br>3.4<br>3.5 | BACKGROUND INFORMATION, PURPOSE, AND GETTING STARTED         1.1       Background Information         1.2       Purpose         1.3       Post-Payment reporting requirements         1.4       Responsibility for reporting         1.5       Before starting         1.6       Getting Started         PRF REPORTING PORTAL HOME SCREEN       2.1         How to Access       2.2         General Layout       2.3         How to Register       3.1         REGISTRATION PROCESS       3.1         3.1       Terms and Conditions         3.2       Step 1 – Provider Identity Information         3.3       Step 2 – Subsidiary/Payment Information         3.4       Step 3 – Subsidiary/Payment Information |

## **Tables of Figures**

| Figure 1 Resources and Help Screen                                    | 4  |
|-----------------------------------------------------------------------|----|
| Figure 2 Return to Home Screen                                        | 4  |
| Figure 3 PRF Reporting Portal Home Screen                             | 7  |
| Figure 4 Terms and Conditions Screen                                  | 9  |
| Figure 5 Provider Identity Information Screen                         | 11 |
| Figure 6 Provider Identity Information – Required Field Error         | 12 |
| Figure 7 Provider Identity Information – Duplicate Primary TIN Error  | 13 |
| Figure 8 Provider Identity Information – Type of TIN                  | 13 |
| Figure 9 Provider Identity Information – Subsidiary Information       | 14 |
| Figure 10 Subsidiary Information Questionnaire - Required Field Error | 15 |
| Figure 11 Payment Section with No Subsidiaries                        | 16 |
| Figure 12 Payment Section with Subsidiaries                           | 17 |
| Figure 13 Payment Section with No Subsidiaries - Required Field Error | 18 |
| Figure 14 Payment Section with Subsidiaries - Required Field Error    | 19 |

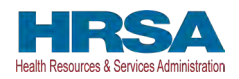

| Figure 15 Incorrect Payment TIN               | 20 |
|-----------------------------------------------|----|
| Figure 16 Incorrect Payment Information Error | 21 |
| Figure 17 Profile Submission Screen           | 22 |
| Figure 18 Incorrect Information Screen        | 23 |
| Figure 19 Non-Compliant Password              | 25 |
| Figure 20 Successful Registration Screen      | 26 |
| Figure 21 Successful Registration Email       | 26 |

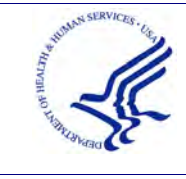

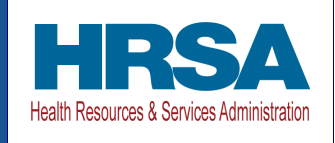

# 1 BACKGROUND INFORMATION, PURPOSE, AND GETTING STARTED

#### 1.1 BACKGROUND INFORMATION

The Coronavirus Aid, Relief, and Economic Security (CARES) Act (P.L. 116-136), the Paycheck Protection Program (PPP) and Health Care Enhancement Act (P.L. 116-139), and the Coronavirus Response and Relief Supplemental Appropriations (CRRSA) Act (Division M of P.L. 116-260), and American Rescue Plan Act of 2021 (P.L. 117-2) appropriated funds to reimburse eligible healthcare providers for healthcare related expenses or lost revenues attributable to coronavirus. These funds were distributed by the Health Resources and Services Administration (HRSA) through the PRF program. Recipients of these funds agreed to Terms and Conditions, which require compliance with reporting requirements as specified by the Secretary of Health and Human Services in program instructions.

#### **1.2 PURPOSE**

HRSA developed the <u>PRF Reporting Portal</u> to allow PRF recipients (referred to as "Reporting Entities" throughout this document) to comply with mandatory reporting requirements. Reporting Entities must complete a two-step process in the PRF Reporting Portal (also referred to as "the portal" throughout this document) in order to submit their reports to HRSA. In order to complete the two-step process, Reporting Entities must 1) register as users and 2) complete reporting on the use of funds. The purpose of the **PRF Reporting Portal User Guide** – **Registration** is to assist Reporting Entities in the completion of the first step of the process. Reporting Entities will be notified when they should complete the second step of the process and report on the use of funds.

#### **1.3 POST-PAYMENT REPORTING REQUIREMENTS**

PRF recipients should review the most recently published *Post-Payment Notice of Reporting Requirements* available on the <u>PRF Reporting Requirements & Auditing website</u> for information about reporting requirements. Recipients are required to report on required data elements as part of the post-payment reporting process in each Payment Received Period in which they received one or more payments exceeding \$10,000 in the aggregate as shown in *Table 1 Reporting Periods*. Reporting must be completed and submitted to HRSA by 11:59 PM Eastern Time on the last date of the Reporting Time Period. Only electronic submissions through the PRF Reporting Portal are permitted.

PRF recipients that do not report within the respective Reporting Time Period are out of compliance with payment <u>Terms and Conditions</u> and may be subject to repayment and/or debt collection.

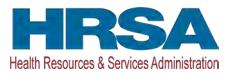

If a PRF recipient received payments meeting the established monetary threshold during multiple Payment Received Periods, the recipient is required to report during each of the corresponding Reporting Time Periods as shown below.

| Reporting<br>Period | Payment Received Period<br>(Payments Exceeding<br>\$10,000 in Aggregate<br>Received) | Deadline to Use<br>Funds | Reporting Time<br>Period               |
|---------------------|--------------------------------------------------------------------------------------|--------------------------|----------------------------------------|
| 1                   | Payments received April 10, 2020 to June 30, 2020                                    | June 30, 2021            | July 1, 2021 to<br>September 30, 2021* |
| 2                   | Payments received July 1, 2020 to December 31, 2020                                  | December 31, 2021        | January 1, 2022 to<br>March 31, 2022   |
| 3                   | Payments received January 1, 2021 to June 30, 2021                                   | June 30, 2022            | July 1, 2022 to<br>September 30, 2022  |
| 4                   | Payments received July 1, 2021 to December 31, 2021                                  | December 31, 2022        | January 1, 2023 to<br>March 31, 2023   |

\*Grace period ended November 30, 2021

Table 1 Reporting Periods

#### **1.4 RESPONSIBILITY FOR REPORTING**

For the purposes of registration and reporting in the PRF Reporting Portal, the Reporting Entity is the entity that registers its Tax Identification Number (TIN) and reports on payments received by that TIN and/or its subsidiary TINs. A TIN is either an Employer Identification Number (EIN) or Social Security Number (SSN) and must be entered in nine-digit format with no special characters. A parent entity may report on its subsidiaries' General Distribution payments, regardless of whether the subsidiary TINs received the General Distribution payments directly from HRSA or whether General Distribution payments were transferred to them by the parent entity. The parent entity may report on these General Distribution payments regardless of whether the subsidiary attested to the Terms and Conditions. **The original recipient of a Targeted Distribution payment is always the Reporting Entity in accordance with the CRRSA Act.** A parent entity may not report on its subsidiaries' Targeted Distribution payments. This is required regardless of whether the parent or subsidiary are on its subsidiaries of whether the payment or whether the parent entity may not report on its subsidiaries' Targeted Distribution payments. This is required regardless of whether the parent or subsidiary received the payment or whether that original recipient subsequently transferred the payment.

## **1.5 BEFORE STARTING**

Reporting Entities must complete registration before beginning to report on the use of funds. A reporting TIN submitting reports in multiple reporting periods will only need to register once. Users will need approximately 20 minutes to complete the registration process. **The registration process must be completed in one session as it is not possible to save partially entered information.** Upon successful registration and at the end of the reporting process, portal users will receive an email notification from '<u>PRFReporting-NoReply@hrsa.gov</u>.' Portal users should add this email address to their safe sender list before beginning. For instructions on adding

Provider Relief Fund Reporting Portal User Guide – Registration

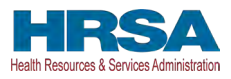

'<u>PRFReporting-NoReply@hrsa.gov</u>' as a safe email sender, users should follow the instructions of the email provider associated with the email account. As an example, instructions for Outlook users may be found at <u>https://support.microsoft.com/en-us/office/block-or-allow-junk-email-settings-48c9f6f7-2309-4f95-9a4d-de987e880e46#bkmk\_safesenders</u>. Please note that the '<u>PRFReporting-NoReply@hrsa.gov</u>' account is not monitored and should not be used to communicate with HRSA staff.

Reporting Entities should ensure they have all of the information required to register available before they begin. Information required to register:

- 1. Tax Identification number (TIN) or other number submitted during the application process [*e.g.*, Social Security Number (SSN), Employer Identification Number (EIN)]. The TIN may be the TIN of a parent entity if a parent is reporting on behalf of subsidiaries.
- 2. Business name (as it appears on the IRS Form W-9 of the reporting entity).
- 3. Contact information (First Name, Last Name, Phone number, Title<sup>1</sup>, Mobile Number<sup>2</sup>, Email<sup>3</sup>, Username) of the person responsible for submitting the report. A username and password will be associated when initiating two-factor authentication preferences.
- 4. Address as it appears on the IRS Form W-9 (Street 1, Street 2, City, State, five-digit ZIP code) of the reporting entity.
- 5. TIN(s) of subsidiaries (if a Reporting Entity is reporting on behalf of subsidiary(ies), a list delimited by commas, *e.g.*, 123456789,987654321,135791357).
- 6. Provider Relief Fund payment information (for any one of the payments received).
  - TIN of entity that received the payment. The TIN must be a TIN that received a **PRF payment as it will be validated during the registration process.**
  - Mode of payment (check or direct deposit Automated Clearing House [ACH]) if Check is selected, Check Number is displayed. If Direct Deposit(ACH) is selected Settlement Date (ACH) is displayed.
  - Payment amount.

## **1.6 GETTING STARTED**

The PRF Reporting Portal is only compatible with the most current version of Microsoft Edge, Google Chrome, and Mozilla Firefox.

Links to key PRF resources are available to Reporting Entities on the home screen and within the portal. They may be accessed on the home screen before beginning registration or by clicking on the blue 'Resources & FAQs' button in the upper right corner of the screen of the portal. Clicking the 'Resources & FAQs' button will open a new browser tab as shown in *Figure 1 Resources and Help Screen* which will avoid exiting the registration process early and inadvertently losing data already entered.

<sup>&</sup>lt;sup>1</sup> Not a required data field.

<sup>&</sup>lt;sup>2</sup> Mobile Number can be used if SMS is selected for two-factor authentication preference.

<sup>&</sup>lt;sup>3</sup> Email Address can be used if Email is selected for two-factor authentication preference.

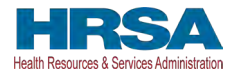

| A Provider Rellef Fund                                                   | (PRF) Reporting Portal is only compatible with the most current stable version of Edge, Chrome and Mozilla Firefox.                                                                        |
|--------------------------------------------------------------------------|----------------------------------------------------------------------------------------------------|
| I Health and Human Services                                              |                                                                                                    |
| HRSA<br>Health Resources & Services Administration                       |                                                                                                    |
| Resources:                                                               |                                                                                                    |
| PRF Resources and Key Links                                              | PRF Reporting Portal Resources                                                                                                    |
| Reporting and Auditing Requirements<br>Frequently Asked Questions (FAQs) | Portal FAQs Registration User Guide                                                                                                    |
| Terms and Conditions                                                     | Reporting User Guide                                                                                                    |
|                                                                          |                                                                                                    |
|                                                                          |                                                                                                    |
|                                                                          | Contact: Provider Support Line (866) 569-3522; for TTY dial 711. Hours 7 a.m. to 10 p.m. CT, M-F.                                                                                          |
|                                                                          | Viewers & Players   Privacy Policy   Disclaimers   Accessibility   Freedom of Information Act   EEO/No Fear Act<br>U.S. Department of Health and Human Services   USA.gov   Whitehouse gov |

Figure 1 Resources and Help Screen

If at any point the user would like to exit the PRF Reporting Portal, they can click on the blue 'Return to Home' button in the upper left corner of any of the registration screens. If this button is clicked, the user will be prompted with a message informing them that all data entered will be lost and the user will be redirected to the home screen. *Figure 2 Return to Home Screen* displays both the 'Return to Home' button and the pop-up message that confirms that the user would like to return to home and lose all data previously entered.

| A Provider Relie                                                                | Fund (PRF) Reporting Portal is only compatible with the most current stable version of Edge, Chrome and Mozi                                                                                               | Il é Sirefox,    |
|---------------------------------------------------------------------------------|----------------------------------------------------------------------------------------------------|------------------|
| of Health and Human Ser                                                         |                                                                                                    |                  |
| HRSA<br>Herth Resoccess & San Vices Administration                              |                                                                                                    |                  |
| Rettricto Home                                                                  | Return to Home By clicking continue and returning to home, you will lose all data entered so far and exit the registration process. If you wish to return to home click 'Continue', if not click 'Cance!'. | Resource St FACs |
| Registration<br>Disclaimer                                                      | Cancel Continue                                                                                                    |                  |
| You do not need to register if ALL of the<br>1. You have not received any payme | CHOW conditions are met.                                                                                                    |                  |

#### Figure 2 Return to Home Screen

In addition to this *PRF Reporting Portal User Guide – Registration*, Reporting Entities should reference the following key PRF resources during the registration process:

- <u>PRF Frequently Asked Questions (FAQs)</u>
- <u>PRF Reporting Portal FAQs (PDF)</u>
- <u>PRF Reporting and Auditing Requirements</u>

Provider Relief Fund Reporting Portal User Guide - Registration

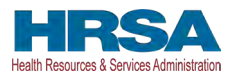

- <u>PRF Terms and Conditions</u>
- <u>PRF General Information</u>
- <u>Reporting Resources</u>

Information entered by portal users will not be saved until the registration is submitted successfully. A user's registration session in the PRF Reporting Portal will timeout after 15 minutes of inactivity and information entered will be lost upon timeout.

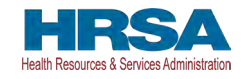

# 2 PRF REPORTING PORTAL HOME SCREEN

The PRF Reporting Portal home screen allows Reporting Entities to create an account, access key resources, and login to submit a report on the use of funds.

#### 2.1 HOW TO ACCESS

The PRF Reporting Portal can be accessed at <u>https://prfreporting.hrsa.gov</u>. The PRF Reporting Portal is only compatible with the most current version of Microsoft Edge, Google Chrome, and Mozilla Firefox.

## 2.2 GENERAL LAYOUT

A screenshot of the PRF Reporting Portal home screen is shown in *Figure 3 PRF Reporting Portal Home Screen*. Important elements have been marked and defined below.

- 1. Log In Fields: Reporting Entities that are already registered as PRF Reporting Portal users can enter the portal by clicking on the 'Log In' button displayed under the 'Already a registered PRF Reporting Portal User?' heading. After clicking the 'Log In' button, Reporting Entities will be prompted to enter the username created during the registration process, check the 'I'm not a robot' box, and click the 'Continue to Log In' button. Users that do not remember their password can reset their password using the 'Forgot Password?' link on the TIN and password screen. Clicking this link will redirect the user to a screen called 'Password Reset' where the username associated with their portal account and TIN is required to reset the password. On the next screen, the user will accept the HRSA terms and conditions, then click Next.
  - *a*. If the user has not already done so, they will be taken to a screen where they can set their two-factor authentication preference.
  - *b.* If the user has already selected their two-factor authentication preference, a verification code will be sent to the selected preference. (Submission of a valid verification code is required prior to gaining access to the PRF Reporting Portal.)
- 2. **Portal Registration:** PRF Reporting Portal user registration is the first step in the reporting process. To begin registration, portal users should click the blue 'Register' button below the heading, 'First Time User? Click on 'Register' to create an account.'
- 3. **Resources:** Portal users are able to access important PRF resources on the home screen. These resources can also be accessed using the blue 'Resources & FAQs' button (upper right corner) available throughout the portal. Clicking the 'Resources & FAQs' button will open a new browser tab which will not effect previously entered data.
- 4. **Technical Questions and Language Assistance:** For technical questions regarding the use of the portal or questions regarding reporting that cannot be answered by this user guide or other available resources, portal users should contact the Provider Support Line. Provider Support Line contact information and hours of operation are found in the footer

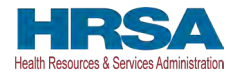

of the Reporting Portal Home Page and all subsequent pages. The footer also has other web links to standard government websites and language assistance.

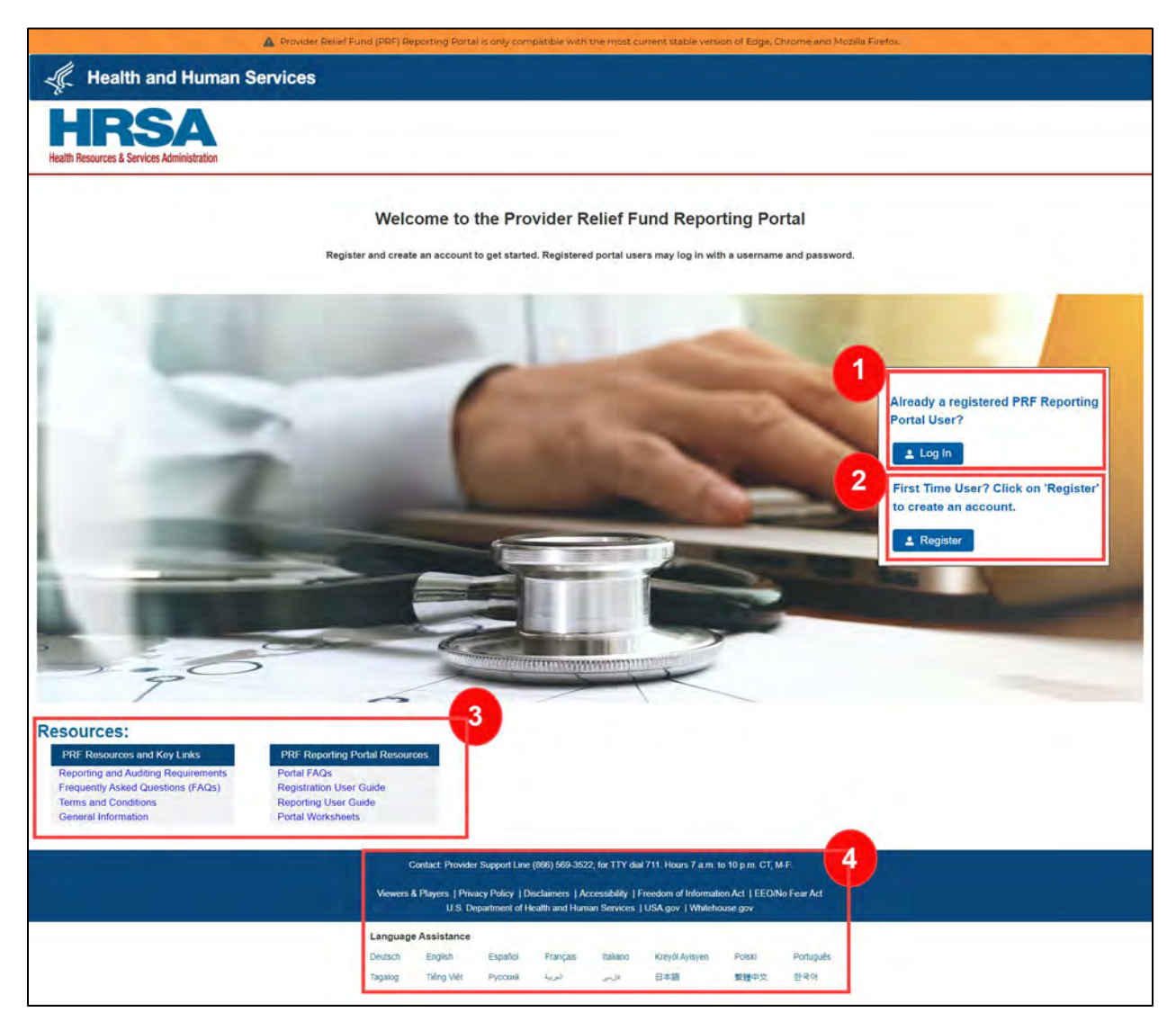

Figure 3 PRF Reporting Portal Home Screen

## 2.3 HOW TO REGISTER

To begin registration, portal users should navigate to the <u>PRF Reporting Portal</u>, then click the blue 'Register' button below 'First Time User? Click on 'Register' to create an account.' This step is labeled as '2' in *Figure 3 PRF Reporting Portal Home Screen*. This action will take portal users through the steps necessary to complete registration in the portal.

Portal users should expect the registration process to take approximately 20 minutes. **The registration process must be completed in one session as it is not possible to save a partially completed registration.** A detailed list of all information required to complete the registration

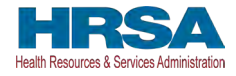

process can be found in Section <u>1.5 Before Starting</u>. For step-by-step instructions of the registration process, Reporting Entities should reference <u>Section 3 Registration Process</u>.

Note: Reporting Entities are not required to delete unused portal accounts.

Reporting Entities may contact the Provider Support Line at (866) 569-3522; for TTY dial 711 if they have registration questions. Hours of operation are 8 a.m. to 10 p.m. Central Time, Monday through Friday. Hours are subject to change.

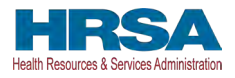

## **3 REGISTRATION PROCESS**

Registration is the first of a two-step process required for Reporting Entities to report on the use of PRF payments. All Reporting Entities must register as PRF Reporting Portal users before they can complete the reporting requirements. A one-time registration covers all reporting periods. This section of the registration user manual describes the steps involved to complete the registration process after portal users click the 'Register' button on the PRF Reporting Portal home screen.

#### 3.1 TERMS AND CONDITIONS

Terms and conditions related to the use of the PRF Reporting Portal are visible after portal users click the 'Register' button on the <u>PRF Reporting Portal</u> home screen.

All portal users must certify that they have read and accepted the terms and conditions related to the use of the portal before proceeding to the next step. Once portal users accept the terms and conditions, they should click on the radio button as shown in (button is boxed in red), *Figure 4 Terms and Conditions Screen* and then click the 'Next' button that will appear after the radio button is selected.

| A Provider Relief Fo                                                                                                    | und (PRF) Rep                                                                                                    | porting Porta                                                                                                    | l is only con                                                                                        | npatible with                                                                                 | n the most o                                                                                                    | urrent stable ver                                                                                                    | sion of Edge.                   | Chrome and Mozilla F                                                                                        | irefox.                                                  |
|----------------------------------------------------------------------------------------------------|----------------------------------------------------------------------------------------------------|----------------------------------------------------------------------------------------------------|----------------------------------------------------------------------------------------------------|-----------------------------------------------------------------------------------------------|----------------------------------------------------------------------------------------------------|----------------------------------------------------------------------------------------------------|---------------------------------|----------------------------------------------------------------------------------------------------|----------------------------------------------------------|
| A Health and Human Servic                                                                                                    | es                                                                                                    |                                                                                                    |                                                                                                    |                                                                                               |                                                                                                    |                                                                                                    |                                 |                                                                                                    |                                                          |
| HRSA<br>Health Resources & Services Administration                                                                                                    |                                                                                                    |                                                                                                    |                                                                                                    |                                                                                               |                                                                                                    |                                                                                                    |                                 |                                                                                                    |                                                          |
| Return to Home                                                                                                    |                                                                                                    |                                                                                                    |                                                                                                    |                                                                                               |                                                                                                    |                                                                                                    |                                 |                                                                                                    | Resources & FAQs                                         |
| Registration                                                                                                    |                                                                                                    |                                                                                                    |                                                                                                    |                                                                                               |                                                                                                    |                                                                                                    |                                 |                                                                                                    |                                                          |
| Terms and Conditions                                                                                                    |                                                                                                    |                                                                                                    |                                                                                                    |                                                                                               |                                                                                                    |                                                                                                    |                                 |                                                                                                    |                                                          |
| <ul> <li>You are accessing a U.S. Governmenstorage media attached to this networ</li> <li>Unauthorized or improper use of this</li> <li>By using this system, you understand</li> <li>You have no reasonable expecting purpose, the government may</li> <li>Any communication or data transition or data transition or data</li></ul> | t information s<br>k or to a comp<br>system may re<br>and consent i<br>tation of priva-<br>monitor, interc<br>nsiting or store | system, which<br>outer on this in<br>soult in discipl<br>to the followin<br>cy regarding a<br>sept, and sean<br>ad on this info | includes (1)<br>ietwork. This<br>inary action,<br>ig:<br>any commun,<br>ch and seize<br>rmation syst | this comput<br>information<br>as well as cri-<br>ication or dat<br>any commun-<br>em may be d | ar, (2) this cosystem is privil and crimin<br>system is privil and crimin<br>a transiting<br>nication or d<br>isclosed or i<br>isclosed or i | imputer network, (<br>avvided for U.S. Go-<br>nal penalities.<br>or stored on this in<br>ata transiting or st<br>used for any lawfu | 3) all compute<br>ivernment-aut | ars connected to this net<br>horized use only.<br>tem. At any time, and fo<br>formation system.<br>purpose. | work, and (4) all devices and<br>r any lawful Government |
|                                                                                                    |                                                                                                    | Contact: Provid                                                                                                    | ler Support Lir                                                                                      | ne (866) 569-3                                                                                | 522; for TTY o                                                                                                    | lial 711. Hours 7 a.m                                                                                                    | . to 10 p.m. CT, N              | <b>Ч-</b> Е.                                                                                                |                                                          |
|                                                                                                    | Viewers &                                                                                                    | & Players   Priv<br>U.S. D                                                                                                    | vacy Policy   D<br>Department of                                                                     | Disclaimers   A<br>Health and Hu                                                              | accessibility  <br>man Services                                                                                                    | Freedom of Informa<br>USA.gov   White                                                                                               | ition Act   EEO                 | /No Fear Act                                                                                                |                                                          |
|                                                                                                    | Language                                                                                                    | Assistance                                                                                                    |                                                                                                    |                                                                                               |                                                                                                    |                                                                                                    | _                               |                                                                                                    |                                                          |
|                                                                                                    | Deutsch                                                                                                    | English                                                                                                    | Español                                                                                              | Français                                                                                      | Italiano                                                                                                    | Kreyòl Ayisyen                                                                                                    | Polski                          | Portugués                                                                                                   |                                                          |
|                                                                                                    | Tagalog                                                                                                    | Tiếng Việt.                                                                                                    | Русский                                                                                              | تعربية                                                                                        | فرسي                                                                                                    | 日本語                                                                                                    | 繁體中文                            | 한국어                                                                                                    |                                                          |

Figure 4 Terms and Conditions Screen

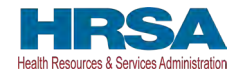

## **3.2 STEP 1 – PROVIDER IDENTITY INFORMATION**

The first step of the registration process is shown in *Figure 5 Provider Identity Information Screen.* This step requires that Reporting Entities share identifying information including the TIN (or other number submitted during the application process [*e.g.*, Social Security Number (SSN), Employer Identification Number (EIN)], business name (as it appears on IRS Form W-9), contact information, and address (as it appears on an IRS Form W-9). It is very important to enter the TIN correctly as a Reporting Entity will only be able to register a primary TIN one time. The TIN entered here may be the TIN of a parent entity that is submitting a consolidated report on behalf of its subsidiaries.

The contact email address must be a valid, monitored email address. The contact email address associated with each PRF Reporting Portal account will be used for any PRF communications that are necessary in the future, including but not limited to questions about the Reporting Entity's registration, updates on the reporting portal, and questions about the Reporting Entity's report on the use of funds. If one individual is responsible for registering and submitting reports for multiple entities, the same **contact** email address may be used. A confirmation email message will be sent to the email address reported on this screen when registration is successfully completed.

The contact email address and username do not need to be the same, but they can be. The username must be in the form of an email address and the username created must be unique for each non-consolidated report being submitted, even if the **contact** email address is the same for each entity. *Please confirm the exact username (including the spelling) as this cannot be changed once submitted.* The username will be used to log into the PRF Reporting Portal, along with the TIN and password. Communications will be directed to the **contact** email address, not the username. For two-factor authenication preferences, the portal user will be able to select either the mobile number or the email address entered in this page.

Portal users should choose from a drop-down list in the 'State' field. The 'State' field defaults to 'Alabama' and must be corrected before the user proceeds to the next screen.

Portal users must enter all of the required information (marked by a red asterisk[\*]) and click 'Next' at the bottom of the screen. Users should hover or click on the tooltip icon (①) to see additional details about data entry fields. For some data entry fields, users are required to enter information in a particular format or style. For example, the phone number must consist of only ten digits and no special characters, such as brackets and dashes ('(', ')', '-'); the username must be in the form of an email address and is not case sensitive (i.e., AbC123@xyz.org); the ZIP code must be five digits. After portal users have completed all of the required data entry fields without errors, they will be allowed to advance to the next screen.

*Note:* Save the username, TIN, and password somewhere secure outside of the portal as you will need this information to log into the portal for reporting purposes at a later date.

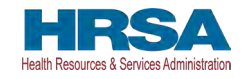

| urn to Home                                                                                                    |                                    |                                  | Resou                            | ces & FAQs |
|----------------------------------------------------------------------------------------------------|------------------------------------|----------------------------------|----------------------------------|------------|
| gistration                                                                                                    |                                    |                                  |                                  |            |
| nk you for initiating the registration process for the PRI                                                       | F Reporting Portal. Before you ca  | n enter financial and other data | to report the use of your PRF fu | nds, you   |
| a to verify your organization and provide contact inform<br>rmation entered will not be saved until registration | nation for further communication r | elated to reporting.             |                                  |            |
|                                                                                                    | Boostion                           |                                  |                                  |            |
| 0                                                                                                    | Reporting                          | 0                                | - 4                              |            |
| tity Tax Information                                                                                             |                                    |                                  |                                  |            |
| ID Number (TIN)                                                                                                  |                                    |                                  |                                  |            |
|                                                                                                    |                                    |                                  |                                  |            |
| usiness Name (as it appears on W9) 0                                                                             |                                    |                                  |                                  |            |
| ntact Information                                                                                                |                                    |                                  |                                  |            |
| rst Name 🔘                                                                                                    |                                    |                                  |                                  |            |
|                                                                                                    |                                    |                                  |                                  |            |
| ast Name 0                                                                                                    |                                    |                                  |                                  |            |
| hone Number                                                                                                    |                                    |                                  |                                  |            |
|                                                                                                    |                                    |                                  |                                  |            |
| ension                                                                                                    |                                    |                                  |                                  |            |
|                                                                                                    |                                    |                                  |                                  |            |
| bile Number 🔮                                                                                                    |                                    |                                  |                                  |            |
| • 0                                                                                                    |                                    |                                  |                                  |            |
|                                                                                                    |                                    |                                  |                                  |            |
| mail 🚺                                                                                                    |                                    |                                  |                                  |            |
| e-Enter Email                                                                                                    |                                    |                                  |                                  |            |
|                                                                                                    |                                    |                                  |                                  |            |
| semame 🚺                                                                                                    |                                    |                                  |                                  |            |
| denne (m. 1) anna an a 1000                                                                                      |                                    |                                  |                                  |            |
| treet 1                                                                                                    |                                    |                                  |                                  |            |
|                                                                                                    |                                    |                                  |                                  |            |
| eet 2 🛈                                                                                                    |                                    |                                  |                                  |            |
| n. <b>A</b>                                                                                                    |                                    |                                  |                                  |            |
| iy <b>v</b>                                                                                                    |                                    |                                  |                                  |            |
| late                                                                                                    |                                    |                                  |                                  |            |
| labama                                                                                                    |                                    | :                                |                                  |            |
| i vuue 🦉                                                                                                    |                                    |                                  |                                  |            |
|                                                                                                    |                                    |                                  |                                  |            |

Figure 5 Provider Identity Information Screen

If the user has not completed a required field, an error message in red will appear below the required data entry fields as shown in *Figure 6 Provider Identity Information – Required Field Error*.

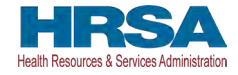

The user will not be able to proceed to the next screen until all required fields have been completed without errors.

| Health and Human Services                                                         |                                                                                                    |
|-----------------------------------------------------------------------------------|----------------------------------------------------------------------------------------------------|
| HRSA<br>th Resurce & Services Administration                                      |                                                                                                    |
| iotum to Home                                                                     | Becourse & CADE                                                                                                    |
|                                                                                   |                                                                                                    |
| egistration                                                                       |                                                                                                    |
| hank you for initiating the registration process for the                          | PRF Reporting Portal. Before you can enter financial and other data to report the use of your PRF funds, you<br>domination for further communication related to reporting. |
| formation entered will not be saved until registra                                | tion is successful.                                                                                                    |
|                                                                                   | Reporting                                                                                                    |
| 0                                                                                 | 1                                                                                                    |
| ntity Tax Information                                                             |                                                                                                    |
| Tax ID Number (TIN)                                                               |                                                                                                    |
| a more positive sequence worked from the first 0.16 to the branch positive of the |                                                                                                    |
| Business Name (as it appears on W9)                                               |                                                                                                    |
| nan an an an an an an an an an an an an                                           |                                                                                                    |
| lease enter some valid inpul: inpul is not optional                               |                                                                                                    |
| Contact Information                                                               |                                                                                                    |
| First Name                                                                        |                                                                                                    |
|                                                                                   |                                                                                                    |
| ease enter some valid input input is not optional.                                |                                                                                                    |
| Contraction .                                                                     |                                                                                                    |
| ease enter some valid input, input is not optional.                               |                                                                                                    |
| Phone Number                                                                      |                                                                                                    |
| where well at a new could be and the of the set station of                        |                                                                                                    |
| ease enter some valid input, input la not optioner.<br>xtension                   |                                                                                                    |
|                                                                                   |                                                                                                    |
| Iobile Number                                                                     |                                                                                                    |
|                                                                                   |                                                                                                    |
| te O                                                                              |                                                                                                    |
|                                                                                   |                                                                                                    |
| Email 0                                                                           |                                                                                                    |
| indice enter some unit innut innut is not obtained                                |                                                                                                    |
| Re-Enter Email                                                                    |                                                                                                    |
|                                                                                   |                                                                                                    |
| ease enter some valid inpul. Input is not optional                                |                                                                                                    |
| Username 0                                                                        |                                                                                                    |
| lease enter some valid input. Input is not optional                               |                                                                                                    |
| ddress (as it appears on a W9)                                                    |                                                                                                    |
| Street 1 0                                                                        |                                                                                                    |
| and the state of the local factor for the state of the                            |                                                                                                    |
| wase even some valid input input is not optional                                  |                                                                                                    |
|                                                                                   |                                                                                                    |
| City O                                                                            |                                                                                                    |
|                                                                                   |                                                                                                    |
| lease enter some valid input: input is not optional                               |                                                                                                    |
| State                                                                             |                                                                                                    |
| ZIP Code                                                                          |                                                                                                    |
| an seda U                                                                         |                                                                                                    |
| ingse enter some valid input input is not optional                                |                                                                                                    |
| Next                                                                              |                                                                                                    |
|                                                                                   |                                                                                                    |
|                                                                                   |                                                                                                    |

*Figure 6 Provider Identity Information – Required Field Error* 

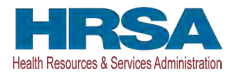

If a user enters a TIN that has already been registered and tries to proceed to the next step of Registration, they will be directed to a screen with an error message as shown in *Figure 7 Provider Identity Information – Duplicate Primary TIN Error*. If the portal shows this error and the Reporting Entity has not registered this TIN before, the user should either click the 'Previous' button and correct the TIN or call the Provider Support Line for assistance if they think the TIN they entered is correct.

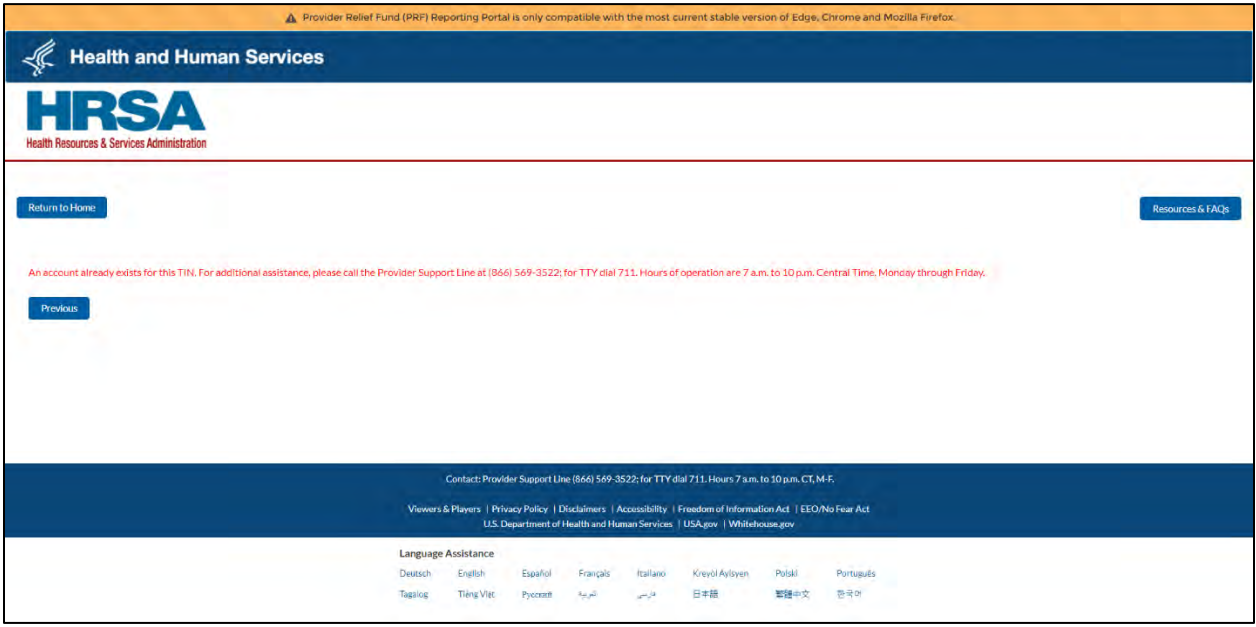

Figure 7 Provider Identity Information – Duplicate Primary TIN Error

Note: In rare circumstances, two PRF recipients share a TIN. In these cases, the EIN of a recipient matches the SSN of a second recipient. In these cases, Reporting Entities will see a screen that requires them to select the type of TIN from a drop-down menu. The drop-down values will either be EIN or SSN as shown in Figure 8 Provider Identity Information – Type of TIN. Most Reporting Entities will never see this screen.

| 🛕 Provide                                          | Peolet Punct (PDP) Reporting Portel is unly competible with the most current stable version of Edge, Chrome and Mobile Firefox.                                                         |                  |
|----------------------------------------------------|----------------------------------------------------------------------------------------------------|------------------|
| K Health and Human Services                        | 3                                                                                                    |                  |
| HRSA<br>Health Resources & Services Administration |                                                                                                    |                  |
| Return to Honia                                    |                                                                                                    | Resources & FAQs |
| Registration                                       |                                                                                                    |                  |
| Turne of TIN                                       |                                                                                                    |                  |
| Social Security Number (SSN)                       | :                                                                                                    |                  |
| Social Security Number (SSN)                       |                                                                                                    |                  |
| Employer Identification Number (EIN)               |                                                                                                    |                  |
|                                                    |                                                                                                    |                  |
|                                                    |                                                                                                    |                  |
|                                                    | Contact: Provider Support Line (868) 569-3522; for TTY dial 711. Hours 7 a m to 10 p m CT, M-F                                                                                          |                  |
|                                                    | Viewers & Players   Privacy Pokcy   Disclamers   Accessibility   Freedom of Information Act   EEGNN Fear Act<br>U.S. Department of Health and Human Services   USA gav   WhiteHouse gov |                  |

Figure 8 Provider Identity Information – Type of TIN

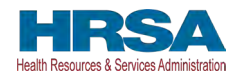

#### **3.3 STEP 2 – SUBSIDIARY INFORMATION**

After completing the Provider Identity Information screen, the portal user is taken to the Subsidiary Information screen as shown below in *Figure 9 Provider Identity Information* – *Subsidiary Information*. Here, the Reporting Entity will be required to provide a 'Yes' or 'No' response to 'Will you report on behalf of subsidiaries that received a **General Distribution** payment?' as shown in the image. It is very important that Reporting Entities answer this question correctly, as the answer to this question will affect the data entry on the following screen. Portal users should click on the tooltip to see the help text. If users respond 'Yes' to this question, they will be required to enter all of the subsidiary TINs on whose behalf they will be reporting on the next screen.

| A Provider Relief                                              | Fund (PRF) Re    | porting Porta               | l is only com                    | patible with                      | the most cu                      | irrent stable versi                      | ion of Edge, C              | Chrome and Mozilla Firefox.                         |
|----------------------------------------------------------------|------------------|-----------------------------|----------------------------------|-----------------------------------|----------------------------------|------------------------------------------|-----------------------------|-----------------------------------------------------|
| 🖟 Health and Human Serv                                        | ices             |                             |                                  |                                   |                                  |                                          |                             |                                                     |
| HRSA<br>Health Resources & Services Administration             |                  |                             |                                  |                                   |                                  |                                          |                             |                                                     |
| Return to Home                                                 |                  |                             |                                  |                                   |                                  |                                          |                             | Resources & FAQs                                    |
| Registration                                                   |                  |                             |                                  |                                   |                                  |                                          |                             |                                                     |
| Information entered will not be saved u                        | ntil registratio | on is complete              | e and submit                     | tted success                      | fully. Sessi                     | on will time out a                       | fter 15 minut               | es of inactivity and information will not be saved. |
| o                                                              |                  |                             | -0-                              |                                   |                                  |                                          |                             |                                                     |
| Subsidiary Information                                         |                  |                             |                                  |                                   |                                  |                                          |                             |                                                     |
| Construction of the Construction of the                        |                  |                             |                                  |                                   |                                  |                                          |                             |                                                     |
| * Will you report on behalf of subsidiaries that rec           | ceived a General | Distribution payn           | nent?                            |                                   |                                  |                                          |                             |                                                     |
| None                                                           |                  |                             | \$                               |                                   |                                  |                                          |                             |                                                     |
| Refer here for more information on General Distr Previous Next | ibution          |                             |                                  |                                   |                                  |                                          |                             |                                                     |
|                                                                |                  | Contact: Provide            | r Support Line                   | (866) 569-352                     | 2; for TTY dia                   | 1 711. Hours 7 a.m. 1                    | to 10 p.m. CT, N            | M-F.                                                |
|                                                                | Viewers          | & Players   Priv<br>U.S. De | acy Policy   D<br>epartment of H | isclaimers   Ad<br>lealth and Hum | ccessibility   F<br>1an Services | reedom of Informati<br>USA.gov   Whiteho | ion Act   EEO/N<br>buse.gov | No Fear Act                                         |
|                                                                | Languag          | e Assistance                | -                                |                                   |                                  |                                          |                             |                                                     |
|                                                                | Deutsch          | English                     | Español                          | Français                          | Italiano                         | Kreyöl Ayisyen                           | Polski                      | Português                                           |
|                                                                | Tagalog          | Tiếng Việt                  | Русский                          | العربية                           | فارسی                            | 日本語                                      | 繁體中文                        | 한국어                                                 |

Figure 9 Provider Identity Information – Subsidiary Information

If the user does not respond to the question, the Reporting Entity will be directed to the error message page as shown in *Figure 10 Subsidiary Information Questionnaire - Required Field Error*. The user should click the 'Previous' button to go back and respond to the question as either 'Yes' or 'No' to be able to continue with the registration.

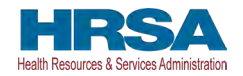

Provider Relief Fund Reporting Portal User Guide - Registration

| A Provider Relief Fur                                                               | ind (PRF) Rep    | brting Porta   | al is only cor                   | mpatible with                    | h the most o                     | urrent stable vers   | ion of Edge,                | Chrome and Mozilia Firefox. |                  |
|-------------------------------------------------------------------------------------|------------------|----------------|----------------------------------|----------------------------------|----------------------------------|----------------------|-----------------------------|-----------------------------|------------------|
|                                                                                     |                  |                |                                  |                                  |                                  |                      |                             |                             |                  |
| HIRSA<br>Health Resources & Services Administration                                 |                  |                |                                  |                                  |                                  |                      |                             |                             |                  |
| Return to Home                                                                      |                  |                |                                  |                                  |                                  |                      |                             |                             | Resources & FAQs |
| Registration                                                                        |                  |                |                                  |                                  |                                  |                      |                             |                             |                  |
| Please go back to the previous screen and select a value from 'Yes' and 'No' option | ns. All question | s are require  | ed to be ansy                    | vered.                           |                                  |                      |                             |                             |                  |
| Previous                                                                            |                  |                |                                  |                                  |                                  |                      |                             |                             |                  |
|                                                                                     |                  |                |                                  |                                  |                                  |                      |                             |                             |                  |
|                                                                                     |                  |                |                                  |                                  |                                  |                      |                             |                             |                  |
|                                                                                     | _                |                | _                                |                                  |                                  | And Address          |                             |                             |                  |
|                                                                                     |                  | ontact: Provid | der Support Li                   | ne (866) 569-3                   | 522; for TTY d                   | al 711. Hours 7 a.m. | to 10 p.m. CT, N            | 4.6                         |                  |
|                                                                                     | Viewers &        | Players   Priv | vacy Policy   1<br>Department of | Disclaimers   A<br>Health and He | woussibility    <br>man Services | Freedom of Informat  | ion Act   EEO/<br>cuise.gov | No Fear Act                 |                  |
|                                                                                     | Language A       | issistance     |                                  |                                  |                                  |                      |                             |                             |                  |
|                                                                                     | Deutsch          | English        | Español                          | Français                         | Italiano                         | Kreyði Aylsyen       | Polski                      | Português                   |                  |
|                                                                                     | Tanalas          | Thursdaller    | and a second second              |                                  |                                  |                      |                             |                             |                  |

Figure 10 Subsidiary Information Questionnaire - Required Field Error

# 3.4 STEP 3 – SUBSIDIARY/PAYMENT INFORMATION

After completing the Subsidiary Information screen, the portal user is taken to the Subsidiary/Payment Information screen. Reporting Entities will be presented with a screen based upon the responses in <u>Step 2 – Subsidiary Information</u>.

Reporting Entities that respond 'No' to 'Will you report on behalf of subsidiaries that received a **General Distribution** payment?' on the previous screen will be prompted to complete payment information as shown in *Figure 11 Payment Section with No Subsidiaries*. Portal users must enter all data fields accurately. If any of the payment information entered is incorrect, a Reporting Entity will not be able to proceed to the next step in the registration process.

Reporting Entities that respond 'Yes' to 'Will you report on behalf of subsidiaries that received a **General Distribution** payment?' on the previous screen will be prompted to complete a subsidiary TIN(s) field and payment information as shown in *Figure 12 Payment Section with Subsidiaries*. Reporting Entities must provide a comma-delimited list of all subsidiary TINs on whose behalf they intend to report for one or more payments (*e.g.*, 123456789,987654321, 135791357). The subsidiary TIN information will not be validated upon submission, so it is important that portal users enter this information accurately. **Do not re-enter the TIN being registered as a subsidiary or parent of themselves or an error message will appear**. Reporting Entities will be able to review, edit, and validate all of the subsidiary TINs as part of the reporting process. Portal users must then enter accurate payment information entered is incorrect, a Reporting Entity will not be able to proceed to the next step in the registration process.

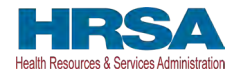

| 🛕 Provider Relief Fund (PRF) Repo                           | orting Portal is only con    | npatible with    | the most cu           | irrent stable versi | on of Edge, C   | Chrome and Mozilla Fi                                                                                                    | irefox.          |
|-------------------------------------------------------------|------------------------------|------------------|-----------------------|---------------------|-----------------|----------------------------------------------------------------------------------------------------|------------------|
|                                                             |                              |                  |                       |                     |                 |                                                                                                    |                  |
| HRSA<br>Health Resources & Services Administration          |                              |                  |                       |                     |                 |                                                                                                    |                  |
| Return to Home                                              |                              |                  |                       |                     |                 |                                                                                                    | Resources & FAQs |
| Registration                                                |                              |                  |                       |                     |                 |                                                                                                    |                  |
| Information entered will not be saved until registration is | is successful.               |                  |                       |                     |                 |                                                                                                    |                  |
| 0                                                           |                              |                  |                       |                     |                 |                                                                                                    | + )              |
| Payment Information (for any of the payments receiv         | ved) - This is used for      | identity veri    | fication onl          | y.                  |                 |                                                                                                    |                  |
| *TIN of the Entity that Received the Payment                |                              |                  |                       |                     |                 |                                                                                                    |                  |
|                                                             |                              |                  |                       |                     |                 |                                                                                                    |                  |
| *Mode of Payment                                            |                              |                  |                       |                     |                 |                                                                                                    |                  |
| Direct Deposit ACH                                          | \$                           |                  |                       |                     |                 |                                                                                                    |                  |
| * Settlement Date (ACH)                                     |                              |                  |                       |                     |                 |                                                                                                    |                  |
|                                                             | 茴                            |                  |                       |                     |                 |                                                                                                    |                  |
| *Payment Amount                                             |                              |                  |                       |                     |                 |                                                                                                    |                  |
|                                                             |                              |                  |                       |                     |                 |                                                                                                    |                  |
| Desideurs Neut                                              |                              |                  |                       |                     |                 |                                                                                                    |                  |
| Previous Inext                                              |                              |                  |                       |                     |                 |                                                                                                    |                  |
| Con                                                         | ntact: Provider Support Line | (866) 569-352    | 2; for TTY dia        | 711. Hours 7 a.m. t | o 10 p.m. CT, N | и-F.                                                                                                    |                  |
| Viewers & P                                                 | Players   Privacy Policy   D | )isclaimers   Ac | cessibility   F       | reedom of Informati | on Act   EEO/N  | No Fear Act                                                                                                    |                  |
|                                                             | U.S. Department of H         | fealth and Hum   | an Services           | USA.gov   Whiteho   | ouse.gov        |                                                                                                    |                  |
| Language A:                                                 | ssistance                    |                  |                       |                     |                 |                                                                                                    |                  |
|                                                             |                              |                  | and the second second | contra a second .   |                 | in the second second se |                  |
| Deutsch                                                     | English Español              | Français         | Italiano              | Kreyol Ayisyen      | Polski          | Portugues                                                                                                    |                  |

Figure 11 Payment Section with No Subsidiaries

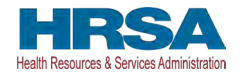

| *                                                                        |                                                                                       | and only com                                                  |                                                                 | ine most cu                                                      | rrent stable versi                                                                | on of Edge, C                                          | hrome and Mozilla Fire           | fox.             |
|--------------------------------------------------------------------------|---------------------------------------------------------------------------------------|---------------------------------------------------------------|-----------------------------------------------------------------|------------------------------------------------------------------|-----------------------------------------------------------------------------------|--------------------------------------------------------|----------------------------------|------------------|
| C Health and Human Services                                              |                                                                                       |                                                               |                                                                 |                                                                  |                                                                                   |                                                        |                                  |                  |
| HRSA<br>Health Resources & Services Administration                       |                                                                                       |                                                               |                                                                 |                                                                  |                                                                                   |                                                        |                                  |                  |
|                                                                          |                                                                                       |                                                               |                                                                 |                                                                  |                                                                                   |                                                        |                                  |                  |
| Return to Home                                                           |                                                                                       |                                                               |                                                                 |                                                                  |                                                                                   |                                                        |                                  | Resources & FAQs |
|                                                                          |                                                                                       |                                                               |                                                                 |                                                                  |                                                                                   |                                                        |                                  |                  |
| Registration                                                             |                                                                                       |                                                               |                                                                 |                                                                  |                                                                                   |                                                        |                                  |                  |
| Information entered will not be saved until regis                        | tration is success                                                                    | ful.                                                          |                                                                 |                                                                  |                                                                                   |                                                        |                                  |                  |
| 0                                                                        |                                                                                       | _0                                                            |                                                                 |                                                                  |                                                                                   |                                                        |                                  |                  |
| *TIN(s) of Subsidiaries                                                  |                                                                                       |                                                               |                                                                 |                                                                  |                                                                                   |                                                        |                                  |                  |
| 1                                                                        |                                                                                       |                                                               |                                                                 |                                                                  |                                                                                   |                                                        |                                  |                  |
|                                                                          |                                                                                       | 10                                                            |                                                                 |                                                                  |                                                                                   |                                                        |                                  |                  |
| Payment Information (for any of the payments                             | s received) - This                                                                    | is used for                                                   | identity veri                                                   | ication onl                                                      | у.                                                                                |                                                        |                                  |                  |
| *TIN of the Entity that Received the Payment 0                           |                                                                                       |                                                               |                                                                 |                                                                  |                                                                                   |                                                        |                                  |                  |
|                                                                          |                                                                                       |                                                               |                                                                 |                                                                  |                                                                                   |                                                        |                                  |                  |
| *Mode of Payment<br>Direct Deposit ACH                                   |                                                                                       | :                                                             |                                                                 |                                                                  |                                                                                   |                                                        |                                  |                  |
|                                                                          |                                                                                       |                                                               |                                                                 |                                                                  |                                                                                   |                                                        |                                  |                  |
| * Settlement Date (ACH)                                                  |                                                                                       |                                                               |                                                                 |                                                                  |                                                                                   |                                                        |                                  |                  |
| *Settlement Date (ACH)                                                   |                                                                                       | 苗                                                             |                                                                 |                                                                  |                                                                                   |                                                        |                                  |                  |
| *Settlement Date (ACH)  *Payment Amount                                  |                                                                                       | Ē                                                             |                                                                 |                                                                  |                                                                                   |                                                        |                                  |                  |
| * Settlement Date (ACH)  * Payment Amount                                |                                                                                       | Ħ                                                             |                                                                 |                                                                  |                                                                                   |                                                        |                                  |                  |
| * Settlement Date (ACH)  * Payment Amount Previous Next                  |                                                                                       | Ħ                                                             |                                                                 |                                                                  |                                                                                   |                                                        |                                  |                  |
| * Settlement Date (ACH)  * Payment Amount  Previous Next                 |                                                                                       | Ē                                                             |                                                                 |                                                                  |                                                                                   |                                                        |                                  |                  |
| * Settlement Date (ACH)  * Payment Amount  Previous Next                 | Contact: Provide                                                                      | r Support Line                                                | (866) 569-3522                                                  | t; for TTY dial                                                  | 711. Hours 7 a.m. t                                                               | o 10 p.m. CT, N                                        | AF.                              |                  |
| * Settlement Date (ACH)   * Payment Amount  Previous Next Vie            | Contact: Provide<br>wers & Players   Priv<br>U.S. Di                                  | r Support Line<br>acy Policy   D<br>epartment of H            | (866) 569-3522<br>isclaimers   Ac                               | t; for TTY dial<br>cessibility  Fi<br>an Services                | 711. Hours 7 a.m. t<br>reedom of Informati<br>USA.gov   Whitehc                   | o 10 p.m. CT, M<br>on Act   EEO/N<br>uuse.gov          | A-F.<br>No Fear Act              |                  |
| * Settlement Date (ACH)   *Payment Amount  Previous Next View Lance      | Contact: Provide<br>wers & Players   Priv<br>U.S. Dr<br>Uu3ge Assistance              | F Support Line<br>acy Policy   D                              | (866) 569-3522<br>isclaimers   Ac<br>ealth and Huma             | t; for TTY dial<br>cessibility   Fi<br>n Services                | 711. Hours 7 a.m. t<br>reedom of Informati<br>USA.gov   Whiteho                   | o 10 p.m. CT, N<br>on Act   EEO/N<br>use.gov           | A-F.<br>No Fear Act              |                  |
| * Settlement Date (ACH)   * Payment Amount  Previous Next Vie Lang Deuts | Contact: Provide<br>wers & Players   Priv<br>U.S. Do<br>uage Assistance<br>ch English | r Support Line<br>acy Policy   D<br>epartment of H<br>Español | (866) 569-3522<br>isclaimers   Ac<br>ealth and Huma<br>Français | t; for TTY dial<br>cessibility   Fi<br>In Services  <br>Italiano | 711. Hours 7 a.m. t<br>reedom of Informati<br>USA.gov   Whiteho<br>Kreyol Ayisyen | o 10 p.m. CT, N<br>on Act   EEO/N<br>use.gov<br>Polski | A-F.<br>No Fear Act<br>Português |                  |

Figure 12 Payment Section with Subsidiaries

If a user clicks 'Next' without providing information in a required field, an error message will appear in red below the required data entry fields as shown in *Figure 13 Payment Section with No Subsidiaries - Required Field Error* and *Figure 14 Payment Section with Subsidiaries - Required Field Error*. Portal users will not be able to proceed to the next screen until all required fields have been completed.

On the payment information screen, Reporting Entities must enter information for *any one* of the payments made to their TIN or any of the subsidiary TIN(s) on whose behalf they are reporting. The payment information submitted during registration is used for identity verification purposes. Users must choose a 'Mode of Payment' ('Direct Deposit ACH' or 'Check') from a drop-down list. If 'Direct Deposit ACH' is selected, a 'Settlement Date (ACH)' is required. The settlement date (ACH) is the date the PRF payments were electronically deposited into the recipient's bank account. This date usually excludes weekends and federal holidays. The date must be formatted

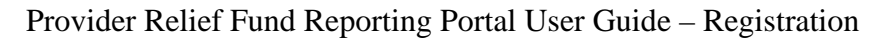

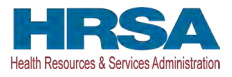

as MMM DD, YYYY (*e.g.*, Sep 1, 2020). Portal users may alternatively select the calendar icon in the data entry field and click on the accurate date in the calendar. If 'Check' is selected as the 'Mode of Payment,' a 'Check Number' data entry field will become visible and the user must complete this data entry field accurately. Again, portal users must enter all payment information accurately. If any of the payment information entered is incorrect, a Reporting Entity will not be able to proceed to the next step in the registration process.

| 🛕 Provider Relief Fund                                                                   | (PRF) Reporting Porta                                     | l is only com                                       | patible with                                      | the most cu                                       | rrent stable vers                                           | ion of Edge, C                                  | Chrome and Mozilla  | Firefox.         |
|------------------------------------------------------------------------------------------|-----------------------------------------------------------|-----------------------------------------------------|---------------------------------------------------|---------------------------------------------------|-------------------------------------------------------------|-------------------------------------------------|---------------------|------------------|
| I Health and Human Services                                                              | b                                                         |                                                     |                                                   |                                                   |                                                             |                                                 |                     |                  |
| HRSA<br>Health Resources & Services Administration                                       |                                                           |                                                     |                                                   |                                                   |                                                             |                                                 |                     |                  |
| Return to Home                                                                           |                                                           |                                                     |                                                   |                                                   |                                                             |                                                 |                     | Resources & FAQs |
| Registration                                                                             |                                                           |                                                     |                                                   |                                                   |                                                             |                                                 |                     |                  |
| Information entered will not be saved until re                                           | egistration is successf                                   | ful.<br>0                                           |                                                   |                                                   | -0-                                                         |                                                 |                     |                  |
| Payment Information (for any of the paym<br>*TIN of the Entity that Received the Payment | ents received) - This                                     | is used for                                         | identity veri                                     | fication onl                                      | y.                                                          |                                                 |                     |                  |
| Please enter some valid input. Input is not optional.                                    |                                                           |                                                     |                                                   |                                                   |                                                             |                                                 |                     |                  |
| Direct Deposit ACH                                                                       |                                                           | \$                                                  |                                                   |                                                   |                                                             |                                                 |                     |                  |
| * Settlement Date (ACH)                                                                  |                                                           | ä                                                   |                                                   |                                                   |                                                             |                                                 |                     |                  |
| Please enter some valid input: input is not optional. * Payment Amount                   |                                                           | _                                                   |                                                   |                                                   |                                                             |                                                 |                     |                  |
| Please enter some valid input. Input is not optional.                                    |                                                           |                                                     |                                                   |                                                   |                                                             |                                                 |                     |                  |
| Previous Next                                                                            |                                                           |                                                     |                                                   |                                                   |                                                             |                                                 |                     |                  |
|                                                                                          | Contact: Provider<br>Viewers & Players   Prive<br>U.S. De | r Support Line<br>acy Policy   Di<br>apartment of H | (866) 569-352<br>isclaimers   Ac<br>ealth and Hum | 2; for TTY dial<br>cessibility   F<br>an Services | 711. Hours 7 a.m.<br>reedom of Informat<br>USA.gov   Whiteh | to 10 p.m. CT, M<br>ion Act   EEO/N<br>ouse.gov | M-F.<br>No Fear Act |                  |
|                                                                                          | anguage Assistance                                        | 100                                                 |                                                   |                                                   | and and                                                     |                                                 | 1.0.0               |                  |
| c<br>T                                                                                   | Deutsch English<br>Tagalog Tiếng Việt                     | Español<br>Русский                                  | Français<br>العربية                               | اtaliano<br>فارسی                                 | Kreyol Ayisyen<br>日本語                                       | Polski<br>繁體中文                                  | Português<br>한국어    |                  |

Figure 13 Payment Section with No Subsidiaries - Required Field Error

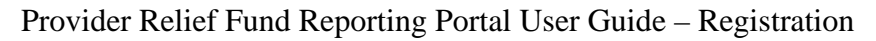

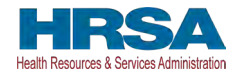

|                                                                                                    |                                                                         |                                                                               |                       | puerbie merri                                                                                                    | ine most co                                                                                                    | inene stable vers                                                                      | ion or Edge, c                                            |                                  | incenter i n | -10/L |               |     |
|----------------------------------------------------------------------------------------------------|-------------------------------------------------------------------------|-------------------------------------------------------------------------------|-----------------------|----------------------------------------------------------------------------------------------------|----------------------------------------------------------------------------------------------------|----------------------------------------------------------------------------------------|-----------------------------------------------------------|----------------------------------|--------------|-------|---------------|-----|
| Lealth and Human Serv                                                                                                    | ices                                                                    |                                                                               |                       |                                                                                                    |                                                                                                    |                                                                                        |                                                           |                                  |              |       |               |     |
| HRSA<br>Health Resources & Services Administration                                                                                                    |                                                                         |                                                                               |                       |                                                                                                    |                                                                                                    |                                                                                        |                                                           |                                  |              |       |               |     |
| Return to Home                                                                                                    |                                                                         |                                                                               |                       |                                                                                                    |                                                                                                    |                                                                                        |                                                           |                                  |              | 1     | Resources & I | AQs |
| Registration                                                                                                    |                                                                         |                                                                               |                       |                                                                                                    |                                                                                                    |                                                                                        |                                                           |                                  |              |       |               |     |
| Information entered will not be saved u                                                                                                    | intil registratio                                                       | on is successfu                                                               | ui.                   |                                                                                                    |                                                                                                    |                                                                                        |                                                           |                                  |              |       |               |     |
| 0                                                                                                    |                                                                         |                                                                               |                       |                                                                                                    |                                                                                                    |                                                                                        |                                                           |                                  |              |       |               |     |
| *TIN(s) of Subsidiaries                                                                                                    |                                                                         |                                                                               |                       |                                                                                                    |                                                                                                    |                                                                                        |                                                           |                                  |              |       |               |     |
|                                                                                                    |                                                                         |                                                                               |                       |                                                                                                    |                                                                                                    |                                                                                        |                                                           |                                  |              |       |               |     |
|                                                                                                    |                                                                         |                                                                               | h                     |                                                                                                    |                                                                                                    |                                                                                        |                                                           |                                  |              |       |               |     |
| Disana outer some welld iner/t. Iner/t is not notice                                                                                                    | 1                                                                       |                                                                               |                       |                                                                                                    |                                                                                                    |                                                                                        |                                                           |                                  |              |       |               |     |
| Please enter some valid input. Input is not option                                                                                                    | al.                                                                     | oived) This i                                                                 | in used for           | identity vorit                                                                                                    | loction onl                                                                                                    |                                                                                        |                                                           |                                  |              |       |               |     |
| Please enter some valid input. Input is not option<br>Payment Information (for any of the                                                                                                    | al.<br>Dayments rec                                                     | ceived) - This i                                                              | is used for           | identity verif                                                                                                    | lication onl                                                                                                    | ly.                                                                                    |                                                           |                                  |              |       |               |     |
| Please enter some valid input. Input is not option<br>Payment Information (for any of the<br>*TIN of the Entity that Received the Paymer                                                                                                    | al.<br>Dayments rec<br>t <b>0</b>                                       | ceived) - This i                                                              | is used for           | identity verit                                                                                                    | fication onl                                                                                                    | ly.                                                                                    |                                                           |                                  |              |       |               |     |
| Please enter some valid input. Input is not option Payment Information (for any of the *TIN of the Entity that Received the Paymen Please enter some valid input. Input is not option                                                                                                    | al.<br>Dayments rec<br>t 0                                              | ceived) - This i                                                              | is used for           | identity verit                                                                                                    | fication onl                                                                                                    | ly.                                                                                    |                                                           |                                  |              |       |               |     |
| Please enter some valid input. Input is not option Payment Information (for any of the * TIN of the Entity that Received the Paymen Please enter some valid input. Input is not option * Mode of Payment                                                                                                    | al.<br>Dayments rec<br>t ①                                              | ceived) - This i                                                              | is used for           | identity verif                                                                                                    | fication onl                                                                                                    | ly:                                                                                    |                                                           |                                  |              |       |               |     |
| Please enter some valid input. Input is not option Payment Information (for any of the *TIN of the Entity that Received the Paymen Please enter some valid input. Input is not option *Mode of Payment Direct Deposit ACH                                                                                                    | al.<br>coayments rec<br>t<br>al.                                        | beived) - This i                                                              | is used for           | identity veril                                                                                                    | fication onl                                                                                                    | у.                                                                                     |                                                           |                                  |              |       |               |     |
| Please enter some valid input. Input is not option Payment Information (for any of the *TIN of the Entity that Received the Paymer Please enter some valid input. Input is not option *Mode of Payment Direct Deposit ACH *Settlement Date (ACH)                                                                                                    | al.<br>Dayments rec<br>t <b>0</b><br>al.                                | beived) - This i                                                              | is used for           | identity verit                                                                                                    | fication onl                                                                                                    | ly.                                                                                    |                                                           |                                  |              |       |               |     |
| Please enter some valid input. Input is not option Payment Information (for any of the *TIN of the Entity that Received the Paymer Please enter some valid input. Input is not option *Mode of Payment Direct Deposit ACH *Settlement Date (ACH)                                                                                                    | al.<br>Dayments rec                                                     | evived) - This i                                                              | is used for           | identity verit                                                                                                    | fication onl                                                                                                    | y.                                                                                     |                                                           |                                  |              |       |               |     |
| Please enter some valid input. Input is not option Payment Information (for any of the * TIN of the Entity that Received the Payment Please enter some valid input. Input is not option * Mode of Payment Direct Deposit ACH * Settlement Date (ACH) Please enter some valid input. Input is not option                                                                                                    | al.<br>payments rec<br>al.<br>al.                                       | evived) - This i                                                              | is used for           | identity veril                                                                                                    | fication onl                                                                                                    | y.                                                                                     |                                                           |                                  |              |       |               |     |
| Please enter some valid input. Input is not option Payment Information (for any of the * TIN of the Entity that Received the Payment Please enter some valid input. Input is not option * Mode of Payment Direct Deposit ACH * Settlement Date (ACH) Please enter some valid input. Input is not option * Payment Amount                                                                                                    | al.                                                                     | æived) - This i                                                               | is used for           | identity veril                                                                                                    | fication onl                                                                                                    | у.                                                                                     |                                                           |                                  |              |       |               |     |
| Please enter some valid input. Input is not option Payment Information (for any of the * TIN of the Entity that Received the Payment Please enter some valid input. Input is not option * Mode of Payment Direct Deposit ACH * Settlement Date (ACH) Please enter some valid input. Input is not option * Please enter some valid input. Input is not option * Payment Amount                                                                                                    | al.                                                                     | evived) - This i                                                              | is used for           | identity veril                                                                                                    | fication on                                                                                                    | у.                                                                                     |                                                           |                                  |              |       |               |     |
| Please enter some valid input. Input is not option Payment Information (for any of the *TIN of the Entity that Received the Paymer Please enter some valid input. Input is not option *Mode of Payment Direct Deposit ACH *Settlement Date (ACH) Please enter some valid input. Input is not option *Payment Amount Please enter some valid input. Input is not option *Payment Amount Please enter some valid input. Input is not option                                                                                                    | al.                                                                     | beived) - This i                                                              | is used for<br>:<br>篇 | identity veril                                                                                                    | ication onl                                                                                                    | у.                                                                                     |                                                           |                                  |              |       |               |     |
| Please enter some valid input. Input is not option Payment Information (for any of the *TIN of the Entity that Received the Paymer Please enter some valid input. Input is not option *Mode of Payment Direct Deposit ACH *Settlement Date (ACH) Please enter some valid input. Input is not option *Payment Amount Please enter some valid input. Input is not option *Payment Amount Please enter some valid input. Input is not option *Payment Amount Please enter some valid input. Input is not option *Payment Amount Please enter some valid input. Input is not option *Payment Amount Please enter some valid input. Input is not option *Payment Amount *Payment Amount *Payment Am | al.                                                                     | evived) - This i                                                              | is used for           | identity verit                                                                                                    | ication onl                                                                                                    | у.                                                                                     |                                                           |                                  |              |       |               |     |
| Please enter some valid input. Input is not option Payment Information (for any of the * TIN of the Entity that Received the Payment Please enter some valid input. Input is not option * Mode of Payment Direct Deposit ACH * Settlement Date (ACH) Please enter some valid input. Input is not option * Payment Amount Please enter some valid input. Input is not option * Payment Amount Please enter some valid input. Input is not option * Payment Amount Please enter some valid input. Input is not option * Payment Amount Please enter some valid input. Input is not option * Payment Amount Next                                                                                                    | al.                                                                     | evived) - This i                                                              | is used for           | identity verif                                                                                                    | fication onl                                                                                                    | у.                                                                                     |                                                           |                                  |              |       |               |     |
| Please enter some valid input. Input is not option Payment Information (for any of the * TIN of the Entity that Received the Payment Please enter some valid input. Input is not option * Mode of Payment Direct Deposit ACH * Settlement Date (ACH) Please enter some valid input. Input is not option * Payment Amount Please enter some valid input. Input is not option * Payment Amount Please enter some valid input. Input is not option * Payment Amount Please enter some valid input. Input is not option * Payment Amount Please enter some valid input. Input is not option * Payment Amount Please enter some valid input. Input is not option * Payment Amount Please enter some valid input. Input is not option * Payment Amount * Please enter some valid input. Input is not option * Please enter some valid input. Input is not option * Please enter some valid input . Input is not option * Please enter some valid input . Input is not optio | al.                                                                     | ceived) - This i                                                              | is used for           | (866) 569-3522                                                                                                    | ication onl                                                                                                    | У.<br>1711. Hours 7 а.т.                                                               | to 10 p.m. GT, f                                          | 4-F.                             |              |       |               |     |
| Please enter some valid input. Input is not option Payment Information (for any of the * TIN of the Entity that Received the Payment Please enter some valid input. Input is not option * Mode of Payment Direct Deposit ACH * Settlement Date (ACH) Please enter some valid input. Input is not option *Payment Amount Please enter some valid input. Input is not option Please enter some valid input. Input is not option Please enter some valid input. Input is not option * Payment Amount Please enter some valid input. Input is not option Please enter some valid input. Input is not option Please enter some valid input. Input is not option                                                                                                    | al.                                                                     | ceived) - This i<br>Contact: Provider<br>& Players   Priva<br>U.S. Dep        | s used for            | (866) 569-3522<br>sclaimers   Acceating and the science of the science of the scienc | fication onl<br>transformed to the set of the set of the s | y.<br>1711. Hours 7 a.m.<br>reedom of Informat<br>USA.gov   Whiteh                     | to 10 p.m. CT, J<br>ion Act   EEO/<br>ouse.gov            | M-F.<br>No Fear Act              |              |       |               |     |
| Please enter some valid input. Input is not option Payment Information (for any of the * TIN of the Entity that Received the Payment Please enter some valid input. Input is not option * Mode of Payment Direct Deposit ACH * Settlement Date (ACH) Please enter some valid input. Input is not option * Payment Amount Please enter some valid input. Input is not option * Payment Amount Please enter some valid input. Input is not option * Payment Amount Please enter some valid input. Input is not option * Payment Amount Please enter some valid input. Input is not option * Payment Amount Please enter some valid input. Input is not option * Payment Amount Please enter some valid input. Input is not option * Payment Amount * Next                                                                                                    | al.                                                                     | contact: Provider<br>& Players   Priva<br>U.S. Dep<br>e Assistance            | sused for             | (866) 569-3522<br>sclaimers   Acc<br>ealth and Huma                                                                                                    | ; for TTY dial<br>cessibility   F<br>n Services                                                                                                    | I/711. Hours 7 a.m.<br>reedom of Informat<br>USA.gov   Whiteh                          | to 10 p.m. CT, J<br>ion Act   EEO/l<br>ouse.gov           | И-F.<br>No Fear Act              |              |       |               |     |
| Please enter some valid input. Input is not option Payment Information (for any of the * TIN of the Entity that Received the Payment Please enter some valid input. Input is not option * Mode of Payment Direct Deposit ACH * Settlement Date (ACH) Please enter some valid input. Input is not option * Payment Amount Please enter some valid input. Input is not option * Payment Amount Please enter some valid input. Input is not option * Payment Amount Please enter some valid input. Input is not option * Payment Amount Please enter some valid input. Input is not option * Payment Amount Please enter some valid input. Input is not option * Payment Amount Please enter some valid input. Input is not option * Payment Amount * Please enter some valid input. Input is not option * Payment Amount * Please enter some valid input. Input is not option * Please enter some valid input. Input is not option * Please enter some valid input. * Please enter some valid input. * Please enter some valid input. * Please enter some valid input. * Please e | al. al. al. al. al. al. al. al. blue blue blue blue blue blue blue blue | Contact: Provider<br>& Players   Priva<br>U.S. Dep<br>e Assistance<br>English | is used for           | (866) 569-3522<br>sclaimers   Acc<br>ealth and Huma<br>Français                                                                                                    | t; for TTY dial<br>cossibility   F<br>in Services  <br>Italiano                                                                                                    | ly.<br>I 711. Hours 7 a.m.<br>reedom of Informat<br>USA.gov   Whiteh<br>Kreyöl Ayisyen | to 10 p.m. CT, f<br>ion Act   EEO/f<br>ouse.gov<br>Poiski | M-F.<br>No Fear Act<br>Portugués |              |       |               |     |

Figure 14 Payment Section with Subsidiaries - Required Field Error

If a portal user does not enter payment information for the TIN provided in <u>Step 1- Provider</u> <u>Identity Information</u> or one of the Subsidiary TINs provided in the 'TIN(s) of Subsidiaries' data entry field in <u>Step 3 – Subsidiary/Payment Information</u>, and clicks 'Next,' an error message will appear as shown in *Figure 15 Incorrect Payment TIN*. If a user receives this error message, they should click the 'Previous' button and ensure they are entering payment information associated with one of the already reported TINs.

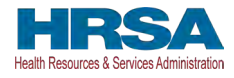

|                                                    | A Provider Relief Fund (PRF) Re                    | porting Portal i  | is only com    | patible with   | h the most o   | urrent stable ver     | sion of Edge.    | Chrome and Mozilla Firefox. |                  |
|----------------------------------------------------|----------------------------------------------------|-------------------|----------------|----------------|----------------|-----------------------|------------------|-----------------------------|------------------|
| of Health and Huma                                 | n Services                                         |                   |                |                |                |                       |                  |                             |                  |
| HRSA<br>Health Resources & Services Administration |                                                    |                   |                |                |                |                       |                  |                             |                  |
| Return to Home                                     |                                                    |                   |                |                |                |                       |                  |                             | Resources & FAQs |
| REGISTRATION CANNOT PROCEED                        |                                                    |                   |                |                |                |                       |                  |                             |                  |
| The TIN that received the payment does not r       | match with the parent TIN or the Subsidiary TINs   | that were being   | g reported o   | n for Genera   | Distributio    | L.                    |                  |                             |                  |
| If you would like to correct the data on the pri   | evious screen, please click the 'Previous' button. |                   |                |                |                |                       |                  |                             |                  |
| For additional assistance, please call the Prov    | vider Support Line at (866) 569-3522; for TTY dia  | 711. Hours of c   | operation ar   | re 7 a.m. to 1 | 0 p.m. Centra  | Time, Monday thr      | ough Friday.     |                             |                  |
| Previous                                           |                                                    |                   |                |                |                |                       |                  |                             |                  |
|                                                    |                                                    | Contact: Provide  | er Support Lin | ne (866) 569-3 | 522; for TTY c | lal 711. Hours 7 a.m. | to 10 p.m. CT, 1 | 4-F.                        |                  |
|                                                    | Managers                                           | & Players   Priva | or Policy   D  | Northimpry 11  | Accessibility  | Freedom of Informa    | lon Act   FEO    | No Fear Act                 |                  |
|                                                    | VIEWEST                                            | U.S. De           | partment of I  | Health and Hu  | man Services   | USA.gov   Whiteh      | ouse.gov         | INO PEAR ALL                |                  |
|                                                    | Language                                           | Assistance        |                |                |                |                       |                  |                             |                  |
|                                                    | Deutsch                                            | English           | Español        | Français       | Italiano       | Kreyöl Avlsyen        | Polski           | Portugués                   |                  |
|                                                    | Tagalog                                            | Tiếng Việt        | Pyccraft       | التربية        | فأرسى          | 日本語                   | 繁雜中文             | 한국머                         |                  |
|                                                    |                                                    |                   |                |                |                |                       |                  |                             |                  |

Figure 15 Incorrect Payment TIN

If the portal user does not enter accurate payment information or the payment information is not able to be validated, an error message will appear as shown in *Figure 16 Incorrect Payment Information Error*. The user should click the 'Previous' button to go back to Step 3 and ensure that all information was entered correctly. If the payment entered was made within the last five business days, the portal may not be able to validate the payment. Reporting Entities should use alternate payment information if available or return five business days after the payment date to register.

If the portal user continues to have difficulty entering information they believe to be valid, they should contact the Provider Support Line at (866) 569-3522; for TTY, dial 711.

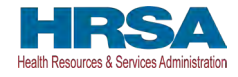

| A Provider Relief Fund (PRF) Re                                   | porting Portal     | is only com    | patible with    | the most c      | urrent stable vers     | ion of Edge,     | Chrome and Mozilla Firefox.                            |        |
|-------------------------------------------------------------------|--------------------|----------------|-----------------|-----------------|------------------------|------------------|--------------------------------------------------------|--------|
| E Health and Human Services                                       |                    |                |                 |                 |                        |                  |                                                        |        |
| HRSA<br>Health Resources & Services Administration                |                    |                |                 |                 |                        |                  |                                                        |        |
| Return to Home                                                    |                    |                |                 |                 |                        |                  | Resources (                                            | & FAQs |
| REGISTRATION CANNOT PROCEED                                       |                    |                |                 |                 |                        |                  |                                                        |        |
| The payment information you entered does not match our data,      | If the payment e   | entered was m  | hade within the | e last 5 busine | ss days, our system    | may not be able  | e to validate the payment. Please use alternate paymer | nt     |
| If you would like to correct the data on the previous screen plet | se click the 'Prev | dous' button   |                 |                 |                        |                  |                                                        |        |
| For additional assistance, please call the Provider Support Line  | at (866) 569-352   | 2; for TTY dia | al 711. Hours c | of operation a  | re 7 a.m. to 10 p.m. C | entral Time, M   | londay through Friday.                                 |        |
| Previous                                                          |                    |                |                 |                 |                        |                  |                                                        |        |
|                                                                   | Contact: Provide   | er Support Lin | ne (866) 569-3  | 522: for TTY d  | ial 711. Hours 7 a.m.  | to 10 p.m. CT. N | 1-F.                                                   |        |
| Viewers                                                           | & Players   Priva  | acy Policy   D | )isclaimers   A | cressibility    | Freedom of Informal    | ion Act   FEQ    | No Fear Art                                            |        |
|                                                                   | U.S. De            | epartment of l | Health and Hur  | man Services    | USA.gov   Whiteh       | ouse.gov         |                                                        |        |
| Language                                                          | Assistance         |                |                 |                 |                        |                  |                                                        |        |
| Deutsch                                                           | English            | Español        | Français        | Italiano        | Kreyöl Ayisyen         | Polski           | Português                                              |        |
| Tagalog                                                           | Tiếng Việt         | Русский        | العربية         | فارسى           | 日本語                    | 繁體中文             | 한국어                                                    |        |
|                                                                   |                    |                |                 |                 |                        |                  |                                                        |        |
|                                                                   |                    |                |                 |                 |                        |                  |                                                        |        |
|                                                                   |                    |                |                 |                 |                        |                  |                                                        |        |

Figure 16 Incorrect Payment Information Error

#### **3.5 STEP 4 – PROFILE SUBMISSION**

Reporting Entities that successfully complete <u>Step 3 - Subsidiary/Payment Information</u>, will be directed to the final registration screen as shown in *Figure 17 Profile Submission* Screen. At this time, portal users will be able to review all of the data entered throughout the registration process for accuracy.

Once a portal user has reviewed the summary data, including TIN, username, and contact email address, they must respond to the question at the bottom of the screen 'Do you certify that the above information is accurate to the best of your knowledge?' by using the drop-down menu.

If a Reporting Entity certifies that the data is accurate by selecting 'Yes,' a new section will appear below the certification that directs the portal user to 'Create a Username and Password.' The username will be prepopulated with the username selected in <u>Step 1 – Provider Identity</u> <u>Information</u>. The only way to change the username is to go back to <u>Step 1 – Provider Identity</u> <u>Information</u>. Reporting Entities are unable to change the username associated with a PRF Reporting Portal account once the registration is submitted and the account is successfully created.

Portal users must select a password that complies with the password policy indicated in *Figure 17 Profile Submission Screen*.

#### Provider Relief Fund Reporting Portal User Guide – Registration

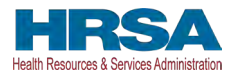

Passwords must:

- Be a minimum length of fifteen (15) characters.
- Contain at least three of four character types: uppercase, lowercase, numbers, or special characters.
- Not be the same as the username or any part of the contact name provided in Step 1.
- Not contain any variation of the word 'password'.

Reporting Entities should print the information on this page from the browser and save it in a secure location. Portal users must click the 'Submit' button before exiting the portal.

| 🛕 Provider Relief Fund (PRF) Reporting                                                                                                    | g Portal is only compatible with the most current stal                                                                                                    | le version of Edge, Chrome and Mozilla Farefox.                |                  |
|----------------------------------------------------------------------------------------------------|----------------------------------------------------------------------------------------------------|----------------------------------------------------------------|------------------|
| A Health and Human Services                                                                                                    |                                                                                                    |                                                                |                  |
| HRSA<br>Health Resources & Services Administration                                                                                                    |                                                                                                    |                                                                |                  |
|                                                                                                    |                                                                                                    |                                                                |                  |
| Return to Home                                                                                                    |                                                                                                    |                                                                | Resources & FAQs |
| Warning: Please scroll to the bottom of this page and certify that all data entered is accur.                                                                                                    | ate before submitting your registration.                                                                                                    |                                                                |                  |
| Information entered will not be saved until registration is successful.                                                                                                    | and a state of the state of the |                                                                |                  |
|                                                                                                    |                                                                                                    |                                                                |                  |
|                                                                                                    | Reporting                                                                                                    |                                                                |                  |
|                                                                                                    |                                                                                                    |                                                                |                  |
| Your previous answers have been pre-populated below. Please verify.                                                                                                    |                                                                                                    |                                                                |                  |
| Entity lax information                                                                                                    |                                                                                                    |                                                                |                  |
| Tax ID Number (TIN) 222112149                                                                                                    |                                                                                                    |                                                                |                  |
| Dusiness name (as appears on vie) Abu, rest, mc.                                                                                                    |                                                                                                    |                                                                |                  |
| Contact Information                                                                                                    |                                                                                                    |                                                                |                  |
| Name fest fest<br>Phono Number 5555655555<br>Kolcia Naumer 8162140282<br>Extension :                                                                                                    |                                                                                                    |                                                                |                  |
| inte:<br>Email: tost@hrsa.gov                                                                                                    |                                                                                                    |                                                                |                  |
| Address (as it appears on W9)                                                                                                    |                                                                                                    |                                                                |                  |
| 1234 Test Avenue,<br>Kansas City, Missouri, 64111                                                                                                    |                                                                                                    |                                                                |                  |
| Subsidiary Information                                                                                                    |                                                                                                    |                                                                |                  |
| Will you report on behalf of subsidiaries that received a General Distribution payment?: No                                                                                                    |                                                                                                    |                                                                |                  |
| Payment Information (for any of the payments received)                                                                                                    |                                                                                                    |                                                                |                  |
| TIN of the Entity that Received Payment: 222112149                                                                                                    |                                                                                                    |                                                                |                  |
| Mode of Payment: Chock                                                                                                    |                                                                                                    |                                                                |                  |
| Check Number: 123456                                                                                                    |                                                                                                    |                                                                |                  |
| Payment Amount: \$100,000.00<br>Do you certify that the above information is accurate to the best of your know                                                                                                    | ledge?                                                                                                    |                                                                |                  |
| Vec                                                                                                    | •                                                                                                    |                                                                |                  |
|                                                                                                    | <u>.</u>                                                                                                    |                                                                |                  |
| Create a Username and Password                                                                                                    |                                                                                                    |                                                                |                  |
| *Username                                                                                                    |                                                                                                    |                                                                |                  |
| resigned cont                                                                                                    |                                                                                                    |                                                                |                  |
| Parabotic roles<br>Parabotic roles<br>Parabotic roles be of a minimum length of filmen (15) characters.<br>Parabotic roles contains all basis three of these four character types. Uppercase, Levencase, Number<br>a series of the series of the series of these four character series<br>a Use of types characters is here you contain a complex personnel<br>a Use of types characters is here you contain a complex personnel<br>a Use of types character is here you contain a complex personnel<br>a Use of types can use memory one can series part of your life memo-<br>a Do not neave you list therefore you (24) password?<br>b Parabotic roles you can be not you (24) password? | 15,                                                                                                    |                                                                |                  |
| Password                                                                                                    |                                                                                                    |                                                                |                  |
| •                                                                                                    | <u></u>                                                                                                    |                                                                |                  |
| Confirm Password                                                                                                    |                                                                                                    |                                                                |                  |
| Submit                                                                                                    |                                                                                                    |                                                                |                  |
|                                                                                                    |                                                                                                    |                                                                | et ante          |
| Contact: Provider Support Line (986) 569 3522 for 1                                                                                                    | TTY dial 711 Hours 7 a m to 10 p.m. CT, M F wh                                                                                                    | in the PRE portal is open for reporting. Hours are subject     | to change        |
| Viewers & Players   Priv<br>U.S. Dr                                                                                                    | racy Policy   Disclaimers   Accessibility   Freedo<br>epartment of Health and Human Services   USA.                                                                                                    | n of Information Act   EEO/No Fear Act<br>yov   Whitehouse gov |                  |
| Figure 17                                                                                                    | Profile Submi                                                                                                    | ssion Screen                                                   |                  |

#### Provider Relief Fund Reporting Portal User Guide – Registration

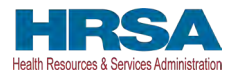

If a portal user certifies that the data is not accurate by selecting 'No' to the question 'Do you certify that the above information is accurate to the best of your knowledge?,' an error message will appear in red, as shown in *Figure 18 Incorrect Information Screen*, and the user must use the 'Previous' button to go back to correct the inaccurate data. Data entered will not be lost unless the user returns to the <u>PRF Reporting Portal Home Page</u>. The Reporting Entity must certify to the accuracy of the information entered in order to successfully complete registration.

| 🛕 Provider Reliet                                                                                                    | Fund (PRF) Reporting Portal is onl | ly compatible with the most current | makele version of Edge/ Chrome and Mozil | lla Firefox                     | and the second   |
|----------------------------------------------------------------------------------------------------|------------------------------------|-------------------------------------|------------------------------------------|---------------------------------|------------------|
| Itealth and Human Services                                                                                            |                                    |                                     |                                          |                                 |                  |
| HRSA<br>Health Resources & Services Administration                                                                    |                                    |                                     |                                          |                                 |                  |
| Return to Home                                                                                                    |                                    |                                     |                                          |                                 | Resources & FAQs |
| Warning: Please scroll to the bottom of this page and certify that all data                                           | a entered is accurate before       | submitting your registration        |                                          |                                 |                  |
| Information entered will not be saved until registration is successful.                                               |                                    |                                     |                                          |                                 |                  |
|                                                                                                    |                                    | Reporting                           |                                          |                                 |                  |
| 0                                                                                                    | -0                                 |                                     | 0                                        | 0                               |                  |
| Your previous answers have been pre-populated below. Please verify.<br>Entity Tax Information                         |                                    |                                     |                                          |                                 |                  |
| Tax ID Number (TIN): 222112149                                                                                        |                                    |                                     |                                          |                                 |                  |
| Business Name (as appears on W9) ABC Test. Inc.                                                                       |                                    |                                     |                                          |                                 |                  |
| Contact Information                                                                                                   |                                    |                                     |                                          |                                 |                  |
| Name: Test Test<br>Phone Number: 555555555<br>Mobile Number: 9162140262<br>Extension<br>Title:<br>Email test@hrsa.gov |                                    |                                     |                                          |                                 |                  |
| Address (as it appears on W9)                                                                                         |                                    |                                     |                                          |                                 |                  |
| 1234 Test Avenue,<br>Kansas City, Missouri, 64111                                                                     |                                    |                                     |                                          |                                 |                  |
| Subsidiary Information                                                                                                |                                    |                                     |                                          |                                 |                  |
| Will you report on behalf of subsidiaries that received a General Distribution payme                                  | nt? No                             |                                     |                                          |                                 |                  |
| Payment Information (for any of the payments received)                                                                |                                    |                                     |                                          |                                 |                  |
| TIN of the Entity that Received Payment: 222112149                                                                    |                                    |                                     |                                          |                                 |                  |
| Mode of Payment: Check                                                                                                |                                    |                                     |                                          |                                 |                  |
| Check Number 123456                                                                                                   |                                    |                                     |                                          |                                 |                  |
| Payment Amount \$100,000.00                                                                                           |                                    |                                     |                                          |                                 |                  |
| Do you certify that the above information is accurate to the be                                                       | st of your knowledge?              |                                     |                                          |                                 |                  |
| No                                                                                                    |                                    |                                     |                                          |                                 |                  |
| Please click on the Previous button at the bottom of the screen to go back to a                                       | correct the inaccurate data        |                                     |                                          |                                 |                  |
| Previous                                                                                                    |                                    |                                     |                                          |                                 |                  |
| Contact: Provider Support Line                                                                                        | (866) 569-3522; for TTY dial 711.  | Hours 7 a m to 10 p m CT, M-F       | when the PRF portal is open for reporta  | ng. Hours are subject to change |                  |
| Vie                                                                                                    | wers & Players   Privacy Policy    | Disclaimers   Accessibility   Free  | dom of information Act   EEO/No Fear     | Act                             |                  |
|                                                                                                    | U.S. Department of                 | Health and Human Services   US      | SA gov   Whitehouse gov                  |                                 |                  |

Figure 18 Incorrect Information Screen

If a portal user does not provide a compliant password, an error message will appear, outlined in red in *Figure 19 Non-Compliant Password*.

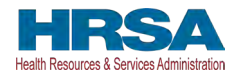

*Please confirm the exact username (including spelling) as this cannot be changed once submitted.* The username, TIN, and password will be used to log into the PRF Reporting portal in conjunction with two-factor authentication. Please save this information in a secure location outside of the portal for future reference.

#### Provider Relief Fund Reporting Portal User Guide – Registration

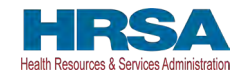

| A Provider Relief Fund (PRF) Reporting Ported                                                                                                    | is only comparable with the most current stable version of Edge, Chrome and N                                   | fozila Firefox.   |
|----------------------------------------------------------------------------------------------------|----------------------------------------------------------------------------------------------------|-------------------|
| Health and Human Services                                                                                                    |                                                                                                    |                   |
| HRSA<br>Health Resources & Services Administration                                                                                                    |                                                                                                    |                   |
| Return to Harper                                                                                                    |                                                                                                    | Fitesourcels & FA |
| Warning: Please scroll to the bottom of this page and certify that all data entered is accurate be<br>Information entered will not be saved until registration is successful.                                                                                                    | fore submitting your registration.                                                                              |                   |
|                                                                                                    | Reporting                                                                                                    |                   |
| 0                                                                                                    |                                                                                                    | 0                 |
| Your previous answers have been pre-populated below. Please verify.                                                                                                    |                                                                                                    |                   |
| Entity Tax Information                                                                                                    |                                                                                                    |                   |
| Tax ID Number (TIN) 222112149                                                                                                    |                                                                                                    |                   |
| A Distance in the second we with ABP Test inc.                                                                                                    |                                                                                                    |                   |
| Business Name (as appears on way work tasi, inc.                                                                                                    |                                                                                                    |                   |
| Contact Information                                                                                                    |                                                                                                    |                   |
| Name: Test Test<br>Phone Number 555555555<br>Mobile Number 1562140262<br>Extension<br>Tale                                                                                                    |                                                                                                    |                   |
| Email: test@hrsa.gov                                                                                                    |                                                                                                    |                   |
| Address (as it appears on W9)                                                                                                    |                                                                                                    |                   |
| 1234 Test Avenue.<br>Kansas City, Missouri, 64111                                                                                                    |                                                                                                    |                   |
| Subsidiary Information                                                                                                    |                                                                                                    |                   |
| Constant y monthlesses and a Canoral Dictribution navmaply: No                                                                                                    |                                                                                                    |                   |
| Will you report on behalf of subsidiaries that received a centeral unservation (or new of the payments received)                                                                                                    |                                                                                                    |                   |
| Payment monitation (to any or the payment,                                                                                                    |                                                                                                    |                   |
| TIN of the Entity that Received Payment: 222112149                                                                                                    |                                                                                                    |                   |
| Mode of Payment Check                                                                                                    |                                                                                                    |                   |
| Check Number 123456                                                                                                    |                                                                                                    |                   |
| Payment Amount \$100,000.00                                                                                                    |                                                                                                    |                   |
| Do you certify that the above information is accurate to the best of your knowledge                                                                                                    | 17                                                                                                    |                   |
| Vac t                                                                                                    |                                                                                                    |                   |
|                                                                                                    |                                                                                                    |                   |
| Create a Username and Password                                                                                                    |                                                                                                    |                   |
| "Username                                                                                                    |                                                                                                    |                   |
| Inst@abc.com                                                                                                    |                                                                                                    |                   |
| Password Policy Plassword must be of a minimum length of fitteen (15) characters. Plassword must contain at least three of these four character types. Uppercase, Lowercase, Numbers, or Special Characters. Use a 'pass phrase' to help you create a complex password. Do not use your usertament or any part of your full name. Do not ruse you least teamf your (24) password's. Password must not contain the word 'password'. |                                                                                                    |                   |
| Passund                                                                                                    |                                                                                                    |                   |
|                                                                                                    |                                                                                                    |                   |
| e                                                                                                    |                                                                                                    |                   |
| Confirm Password                                                                                                    |                                                                                                    |                   |
| The December with the December with the December Delay                                                                                                    |                                                                                                    |                   |
| Submit<br>Previous                                                                                                    | The second second second second second second second second second second second second second second second se |                   |

Figure 19 Non-Compliant Password

Registration is complete after a portal user certifies the accuracy of the information and enters a password that passes the validation and clicks the 'Submit' button. Portal users that successfully register will see a pop-up message with the words 'Registration Successful!' as shown in *Figure* 

#### Provider Relief Fund Reporting Portal User Guide – Registration

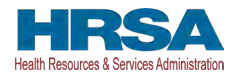

20 Successful Registration Screen. Portal users that do not see this message may have blocked pop-ups on their computers. Portal users that register successfully will also receive an email from 'PRFReporting-NoReply@hrsa.gov' confirming the registration as shown in *Figure 21 Successful Registration Email*. Portal users should make sure to check their junk mail folder or spam folder if they do not receive the message. The email address 'PRFReporting-NoReply@hrsa.gov' should also be added to the email sender safe list. Please note that this mailbox is not monitored and should not be used to communicate with HRSA staff.

|                                                                                  | Registration Successful!                                                                                                    |
|----------------------------------------------------------------------------------|----------------------------------------------------------------------------------------------------|
| 'ou have successfully complete<br>ecipients that do not report wi<br>recoupment. | ed registration in the Provider Relief Fund (PRF) Reporting Portal. Please refer to the <u>PRF website</u> for reporting deadlines. PRF it is the required reporting time period are out of compliance with payment Terms and Conditions and may be subject to |
| f you are ready to report, pleas                                                 | se click the 'Go to Reporting' button below to start reporting. Please click the 'Exit' button to exit registration.                                                                                                    |
|                                                                                  | Go To Reporting Exit                                                                                                    |

#### Figure 20 Successful Registration Screen

| Health and Human Services                                                                                                    |
|----------------------------------------------------------------------------------------------------|
| HRSA<br>Health Resources & Services Administration                                                                                                    |
| Dear Tester 157 Tester,                                                                                                    |
| Thank you for submitting your report on the use of PRF payments to the HRSA PRF Reporting Portal. Your submission is final and you will not be able to edit, update, or modify the data you submitted. Upon submission, your report will be reviewed by staff at the Health Resources and Services Administration (HRSA) to validate and verify your compliance with the Terms and Conditions of payment. If you have unused PRF payments, blease navigate to the return portal to begin the process. |
| Our records indicate that you have unused PRF payments. Please follow the instructions located on the PRF website or click here to return unused PRF payments.                                                                                                    |
| Our records indicate that you have received additional PRF payments that you will need to report on during a future reporting period. Please visit the PRF website to learn more about future reporting periods.                                                                                                    |
| If you need to update your contact information, or if you need additional assistance, please reach out to the Provider Support Line at (866) 569-3522; for TTY dial 711. Hours of operation are 7 a.m. to 10 p.m. Central Time, Monday through Friday.                                                                                                    |
| This is a system generated message, please do not respond to this email.                                                                                                    |
| Thank you,                                                                                                    |
| HRSA PRF Team                                                                                                    |

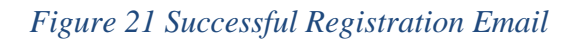

# Once registration is completed for a primary TIN, the Reporting Entity will not be able to re-access the registration data and make changes until reporting.

A Reporting Entity must keep the contact email address and phone number(s) associated with their account up-to-date because it will be used for communication by HRSA and for two-factor authentication. Registration is completed one time to cover all reporting periods.

Portal users responsible for submission of reports for multiple entity organizations that are not reporting on a consolidated basis must create a new PRF Reporting Portal account for each of the entity organizations for which they are reporting.